## I'm a financial professional. How do I register for an online account on SecurityBenefit.com?

#### Website Support

Navigate to SecurityBenefit.com and click on "Sign in" in the upper menu.

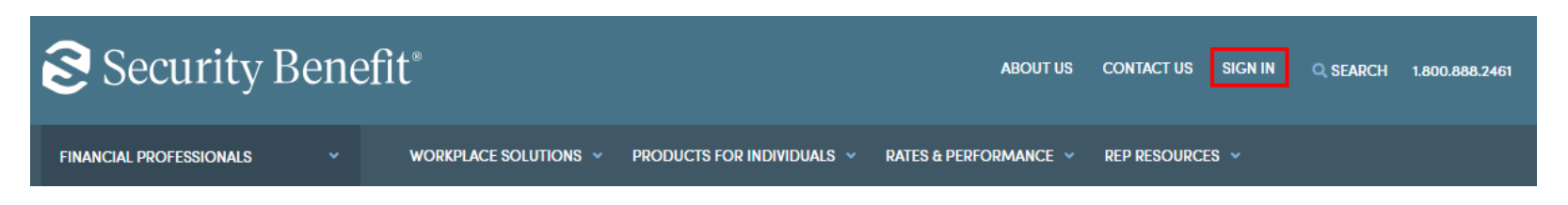

On the next screen, click on the "Register Your Account Online" button to begin the registration process.

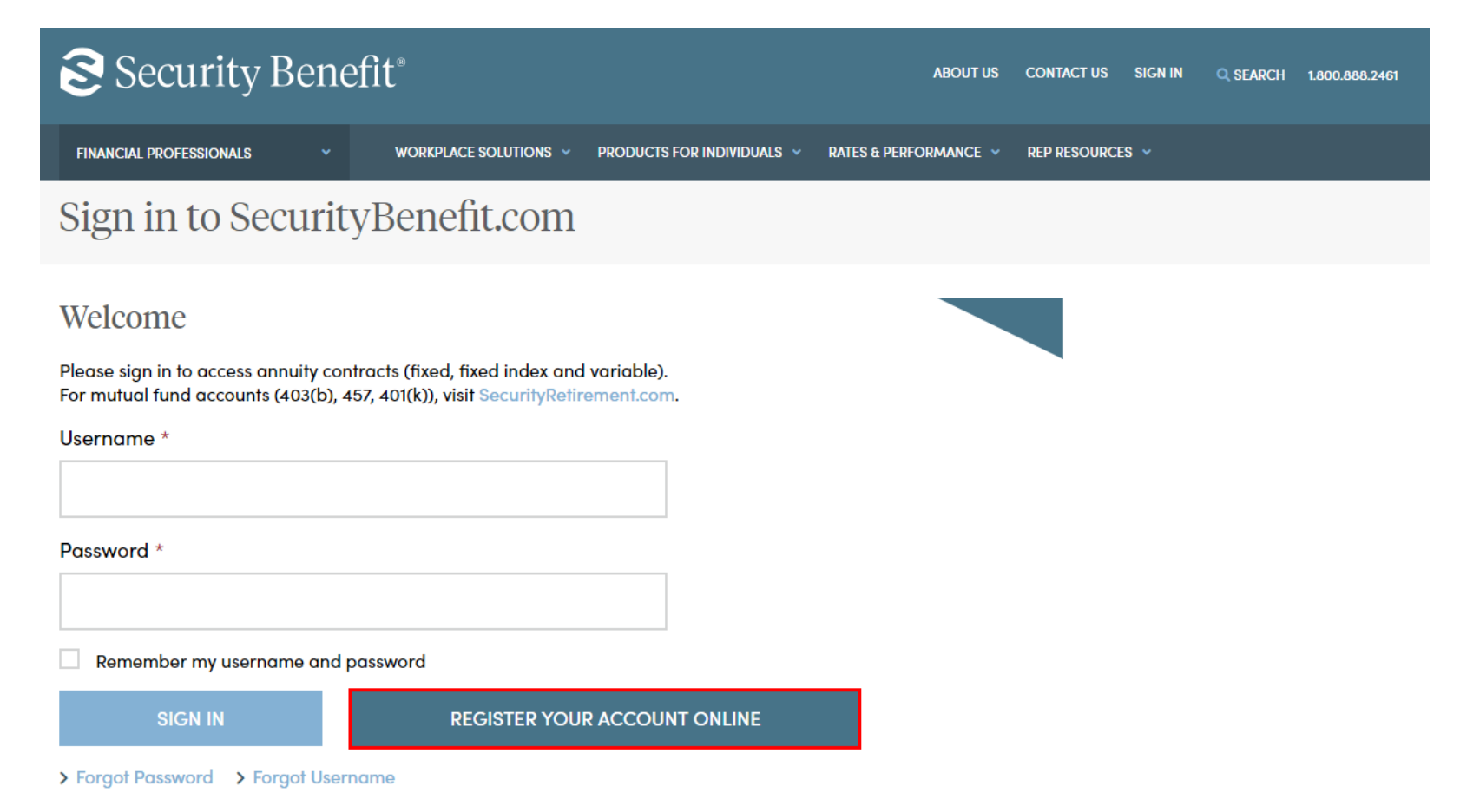

On the next screen, you'll be presented with a drop-down menu to select Financial Professional. Note, if you select Financial Professional, you must also be appointed to sell our products in order to complete your profile.

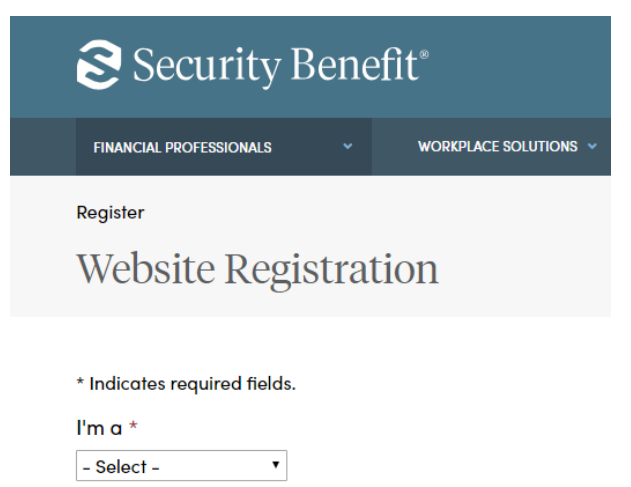

Fill in all required fields as indicated.

## Security Benefit®

t Us Contact Us Sign In 🔍 Search 8

FINANCIAL PROFESSIONALS V WORKPLACE SOLUTIONS V PRODUCTS FOR INDIVIDUALS V RATES & PERFORMANCE V REP RESOURCES

Register

#### Website Registration

\* Indicates required fields.

l'm a \*

Financial Professional **\*** 

To register for an online account on SecurityBenefit.com, you must be an appointed Financial Professional with Security Benefit.

Are you appointed to sell products with us? \*

Yes

O No

Create Your Profile

First Name \*

Last Name \*

Social Security Number \*

Last 4 digits, for example: 1234

Date of Birth \*

01/28/2019

Example: 5/3/1960. Email Address \*

Re-enter Email Address \*

Username \*

Must be a minimum of 8 characters.

Broker-Dealer or Firm Name

External ID

\_\_\_\_\_

Contract Number

BACK NEXT

After filling in all required information, you may fall into two possible scenarios:

1. You are an existing user on SecurityBenefit.com who has not signed in to the site in the past 12 months, or

2. You have not registered on the site, but your information is found in our records system (i.e., you are a financial professional with business)

The following screens will show the next steps in the registration process that are unique to each scenario, and then the process is the same for everyone.

If you are a converted user, (meaning you have signed in to SecurityBenefit.com since 1/1/2018) you will not be asked to re-register. Your username and password have been ported over

| Security Benefit®                                                                                                   |                                                                            | About Us Contact Us                 | Sign In 🔍 Search 800.888.2461 | our multi-factor authentic |
|----------------------------------------------------------------------------------------------------|----------------------------------------------------------------------------|-------------------------------------|-------------------------------|----------------------------|
| FINANCIAL PROFESSIONALS                                                                                             | ORKPLACE SOLUTIONS V PRODUCTS FOR INDIVIDUALS                              | RATES & PERFORMANCE V REP RESOURCES |                               | d you should see this scre |
| Sign In                                                                                                    |                                                                            |                                     |                               |                            |
| Sign in to SecurityBe                                                                                               | enefit.com                                                                 |                                     |                               |                            |
| Welcome<br>Please sign in to access annuity contracts (<br>For mutual fund accounts (403(b), 457, 401<br>Username * | (fixed, fixed index and variable).<br>I(k)), visit SecurityRetirement.com. |                                     |                               |                            |
| Password *                                                                                                    |                                                                            |                                     |                               |                            |
| Remember my username and passwo     SIGN IN                                                                         | REGISTER YOUR ACCOUNT ONLINE                                               |                                     |                               |                            |

> Forgot Password > Forgot Username

sername and password have been ported over cation code.

een asking you to create a new password to

| Security Ber                                                                                                    | efit®    |                       |                            | About                 | t Us Contact Us | Sign In 🔍 Search | 800.888.2461 |
|----------------------------------------------------------------------------------------------------|----------|-----------------------|----------------------------|-----------------------|-----------------|------------------|--------------|
| INDIVIDUALS                                                                                                    |          | WORKPLACE SOLUTIONS V | PRODUCTS FOR INDIVIDUALS 🗸 | RATES & PERFORMANCE V | REP RESOURCES 🗸 |                  |              |
| Create a Passw                                                                                                    | vord     |                       |                            |                       |                 |                  |              |
| * Indicates required fields.<br>Password *                                                                                                    |          |                       |                            |                       |                 |                  |              |
| New password                                                                                                    |          |                       |                            |                       |                 |                  |              |
| <ul> <li>Password Requirements</li> <li>At least 8 characters</li> <li>At least 1 number</li> <li>At least 1 lowercase letter</li> <li>At least 1 uppercase letter</li> <li>Does not contain part of use</li> </ul> | ername   |                       |                            |                       |                 |                  |              |
| Repeat password                                                                                                    |          |                       |                            |                       |                 |                  |              |
| ▼ Recovery question                                                                                                    |          |                       |                            |                       |                 |                  |              |
| Choose a forgot password<br>– Select –                                                                                                    | question | *                     | ~                          |                       |                 |                  |              |
| Answer *                                                                                                    |          |                       |                            |                       |                 |                  |              |
| CREATE MY ACCOUNT                                                                                                    |          |                       |                            |                       |                 |                  |              |

You will then be asked to verify your email address to continue.

| Security Benefit® About Us Contoct Us Sign In                                                                                                    | Q Search | 800.888.2461 |
|----------------------------------------------------------------------------------------------------|----------|--------------|
| FINANCIAL PROFESSIONALS V WORKPLACE SOLUTIONS V PRODUCTS FOR INDIVIDUALS V RATES & PERFORMANCE V REP RESOURCES V                                                   |          |              |
| Please verify your email                                                                                                    |          |              |
| Required                                                                                                    |          |              |
| ▼ Email<br>Your email address is needed to complete the verification process for your account.<br>Please update and verify your email address in the fields below. |          |              |
| Our records indicate that your email address is: *                                                                                                    |          |              |
| Re-enter Email Address *                                                                                                    |          |              |
| SAVE                                                                                                    |          |              |

Next, you will be asked if you wish to complete the optional step of setting up additional multi-factor authentication to secure your access. If so, follow the process outlined later in this document. If not, you may now click on the Sign In button and sign in to SecurityBenefit.com.

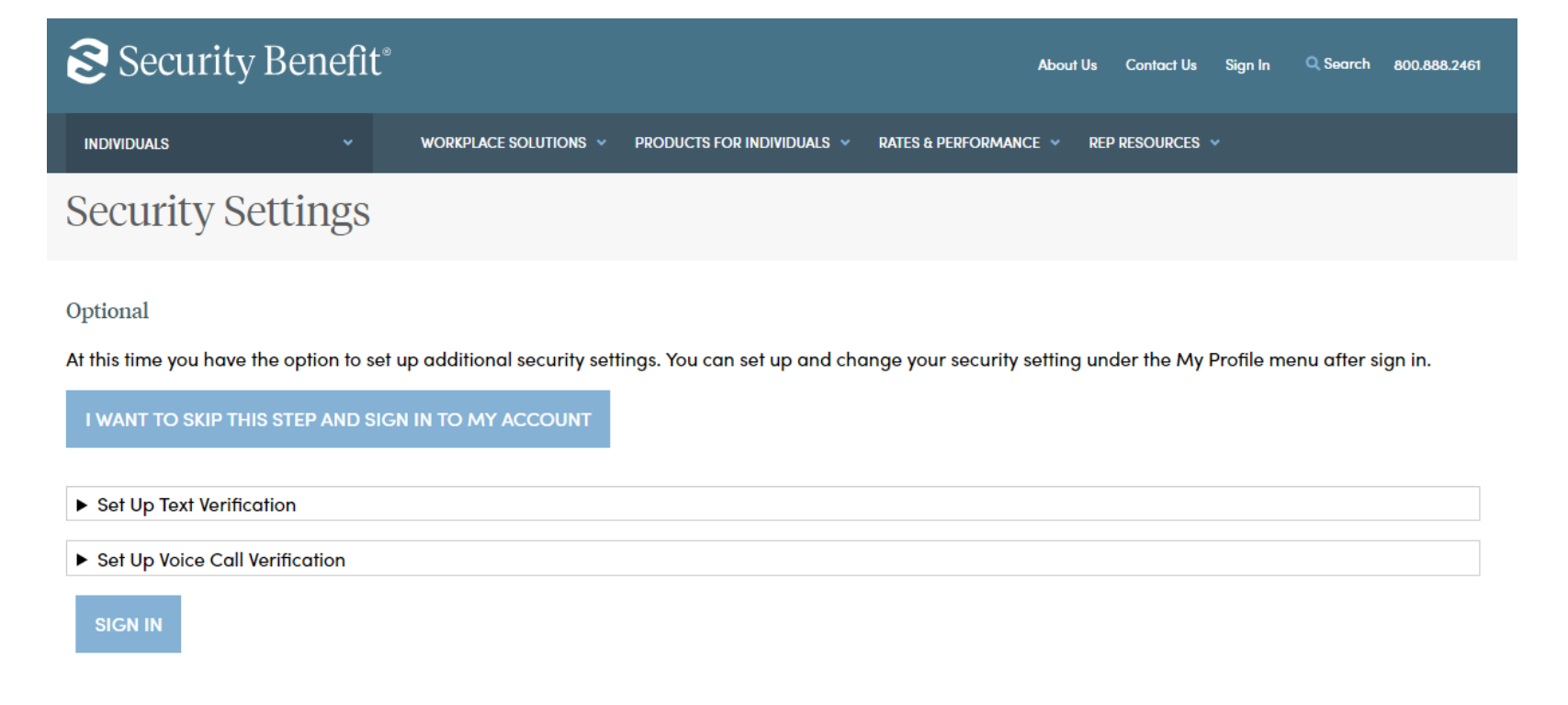

Scenario 1: When you have successfully entered information into all required fields, the registration process is almost complete and you should see this screen.

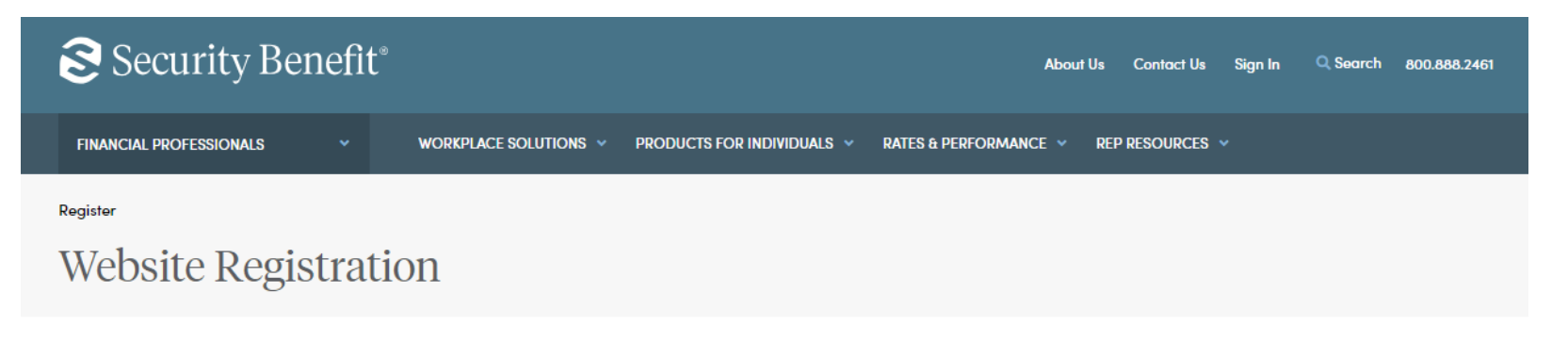

Your registration is almost complete!

Please check your email for a link to complete this process and sign in to your account.

Note: This email will expire in 7 days.

Within 1-2 business days, check your Inbox of the email account used in the initial registration process for a confirmation email (the email will come from do-notreply@securitybenefitinfo.com). When it arrives, you will have 7 days to open it and click on the link inside the email to finalize the account registration process, which includes:

- Setting up a password,
- Setting up security questions, and
- Optionally entering a cell phone and/or landline phone number for multi-factor authentication.

The email you receive from Security Benefit to complete the registration process will look similar to this:

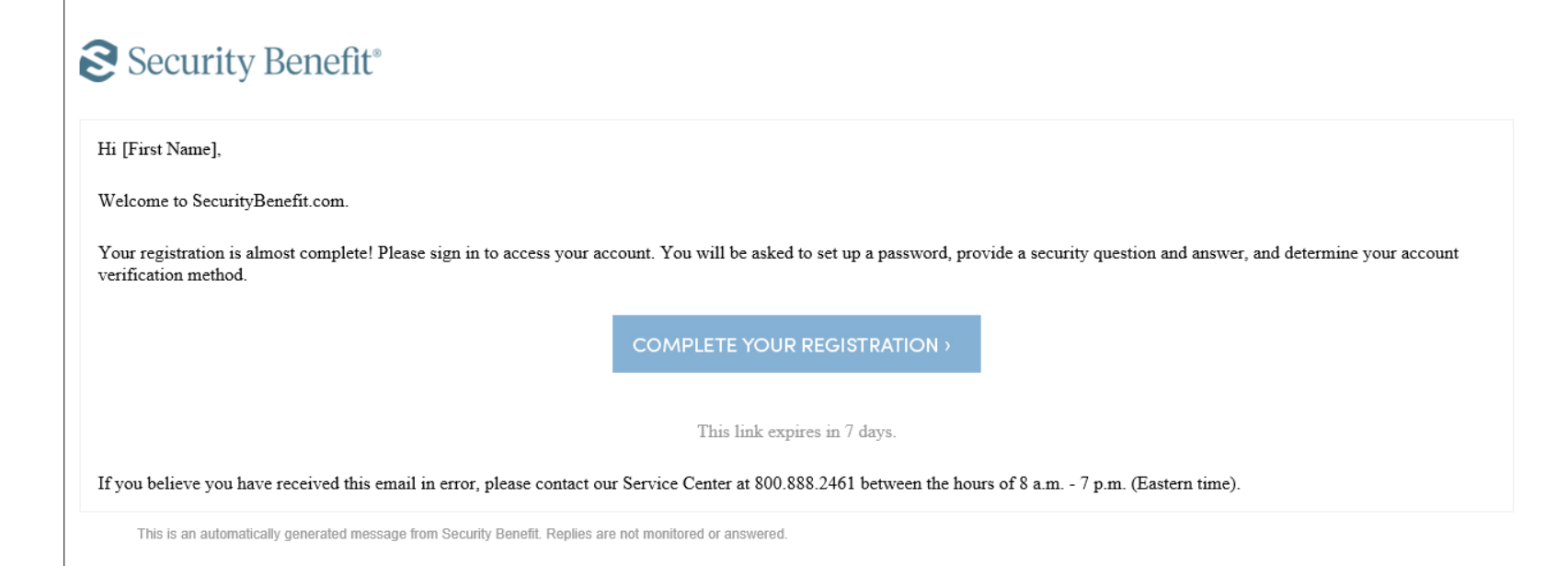

Scenario 2: When you have successfully entered information into all required fields, the registration process is almost complete and you should see this screen.

Check your Inbox of the email account used in the initial registration process for a confirmation email (the email will come from Do-Not-Reply@SecurityBenefitInfo.com). When it arrives, you will have 7 days to open it and click on the link inside the email to finalize the account registration process, which includes:

- Setting up a password,
- Setting up security questions, and
- Optionally entering a cell phone and/or landline phone number for multi-factor authentication.

The email you receive from Security Benefit to complete the registration process will look similar to this:

| Security Benefit®                                                                                                    |
|----------------------------------------------------------------------------------------------------|
| Hi [First Name],                                                                                                    |
| Welcome to SecurityBenefit.com.                                                                                                    |
| Your registration is almost complete! Please sign in to access your account. You will be asked to set up a password, provide a security question and answer, and determine your account verification method. |
| COMPLETE YOUR REGISTRATION >                                                                                                    |
| This link expires in 7 days.                                                                                                    |
| If you believe you have received this email in error, please contact our Service Center at 800.888.2461 between the hours of 8 a.m 7 p.m. (Eastern time).                                                    |
| This is an automatically generated message from Security Benefit. Replies are not monitored or answered.                                                                                                    |

From here, the process is the same for the second two scenarios (new users, or those who haven't signed in to the site in the past 12 months). Once you have clicked on the link in the email, you will be asked to create a password and re-enter that password to verify it is correct. Passwords must contain:

- At least 8 characters
- At least 1 number
- At least 1 lowercase letter
- At least 1 uppercase letter
- Does not contain part of the username

You will also be asked to choose a recovery question to be used in the event of needing to reset a password or gain access when you have forgotten a password.

| Security Ben                                                                                                    | efit®    |                       |                            |                    | About Us | Contact Us  | Sign In | Q Search | 800.888.2461 |
|----------------------------------------------------------------------------------------------------|----------|-----------------------|----------------------------|--------------------|----------|-------------|---------|----------|--------------|
| INDIVIDUALS                                                                                                    | ~        | WORKPLACE SOLUTIONS ~ | PRODUCTS FOR INDIVIDUALS ~ | RATES & PERFORMANC | e → Re   | P RESOURCES | ~       |          |              |
| Create a Passv                                                                                                    | vord     |                       |                            |                    |          |             |         |          |              |
| * Indicates required fields.<br>Password *<br>New password<br>Password Requirements<br>- At least 8 characters<br>- At least 1 number<br>- At least 1 number<br>- At least 1 lowercase letter<br>- At least 1 uppercase letter<br>- Does not contain part of use | rname    |                       |                            |                    |          |             |         |          |              |
| ▼ Recovery question                                                                                                    |          |                       |                            |                    |          |             |         |          |              |
| Choose a forgot password<br>– Select –                                                                                                    | question | *                     | ~                          |                    |          |             |         |          |              |
| Answer *                                                                                                    |          |                       |                            |                    |          |             |         |          |              |

After successfully establishing a password and setting a recovery question, you will be presented with the next screen to optionally set up additional security verification numbers, either a text message to a cell phone, or a voice call with verification code to any number you choose. This multi-factor authentication helps to insure only you have access to your account information on SecurityBenefit.com by requiring a second authentication device in order to sign in.

The screen for setting up text verification. Enter your 10-digit cell phone number without the country prefix. Please do not enter hyphens or parentheses. Click on the "Text" button to initiate the text message to your phone to verify the device. Please allow up to: 30 seconds to receive the text message.

|                           |                       |                            | About Us                  | Contact Us | Sign In | Q Search | 800.888.2461 |
|---------------------------|-----------------------|----------------------------|---------------------------|------------|---------|----------|--------------|
| FINANCIAL PROFESSIONALS ~ | WORKPLACE SOLUTIONS 🗸 | PRODUCTS FOR INDIVIDUALS 👻 | RATES & PERFORMANCE V REF | RESOURCES  |         |          |              |
| Security Settings         |                       |                            |                           |            |         |          |              |

Optional

At this time you have the option to set up additional security settings. You can set up and change your security setting under the My Profile menu after sign in.

| I WANT TO SKIP THIS STEP AND SIGN IN TO MY ACCOUNT                                                                                                    |
|----------------------------------------------------------------------------------------------------|
|                                                                                                    |
| ▼ Set Up Text Verification                                                                                                    |
| Security Benefit can send you a text message with a recovery code if you forget your password. This feature is useful when you don't have access to your email. |
| Country                                                                                                    |
| United States 🗸                                                                                                    |
| Select the country where your phone is registered.                                                                                                    |
| Phone number                                                                                                    |
|                                                                                                    |
| Enter your 10-digit phone number without the country prefix. Please do not enter hyphens or parentheses.                                                        |
| техт                                                                                                    |
|                                                                                                    |
| ► Set Up Voice Call Verification                                                                                                    |
|                                                                                                    |
| SIGN IN                                                                                                    |

The screen for setting up voice call verification. Enter your 10-digit phone number without the country prefix. Please do not enter hyphens or parentheses. Click on the "Call" button to initiate the voice call to your phone to verify the phone number. Please allow a few minutes to receive your voice call.

| Security Benefit  | t°                    |                            | About Us                  | Contact Us | Sign In | Q Search | 800.888.2461 |
|-------------------|-----------------------|----------------------------|---------------------------|------------|---------|----------|--------------|
| INDIVIDUALS ~     | WORKPLACE SOLUTIONS 👻 | PRODUCTS FOR INDIVIDUALS ~ | RATES & PERFORMANCE V REP | RESOURCES  |         |          |              |
| Security Settings |                       |                            |                           |            |         |          |              |

Optional

At this time you have the option to set up additional security settings. You can set up and change your security setting under the My Profile menu after sign in.

| I WANT TO SKIP THIS STEP AND SIGN IN TO MY ACCOUNT               |                                                                                        |
|------------------------------------------------------------------|----------------------------------------------------------------------------------------|
|                                                                  |                                                                                        |
| Set Up Text Verification                                         |                                                                                        |
| ▼ Set Up Voice Call Verification                                 |                                                                                        |
| Security Benefit can call you and provide a recovery code if you | forget your password. This feature is useful when you don't have access to your email. |
| Country                                                          |                                                                                        |
| United States                                                    | ~                                                                                      |
| Select the country where your phone is registered.               |                                                                                        |
| Phone number                                                     |                                                                                        |
|                                                                  |                                                                                        |
| Enter your 10-digit phone number without the country prefix in   | this format: 9998887777                                                                |
| Extension                                                        |                                                                                        |
|                                                                  |                                                                                        |
|                                                                  |                                                                                        |
| CALL                                                             |                                                                                        |
|                                                                  |                                                                                        |

SIGN IN

If you selected text verification, this screen will appear and you can enter the verification code sent via SMS to your cell phone. Enter the code and click on the "Verify" button. Once verified, your cell phone number will allow you to receive a verification code to access the site if you are signing in from a new device, or signing in one year or more after your last sign in.

| Security Be                                                                              | enefit®                  |                                                   |                               | About U                      | s Contact Us   | Sign In 🔍 S    | earch 800.888.2461 |
|------------------------------------------------------------------------------------------|--------------------------|---------------------------------------------------|-------------------------------|------------------------------|----------------|----------------|--------------------|
| INDIVIDUALS                                                                              | ¥                        | WORKPLACE SOLUTIONS 🗸                             | PRODUCTS FOR INDIVIDUALS ~    | RATES & PERFORMANCE 👻 🛛      | REP RESOURCES  | ~              |                    |
| Security Setti                                                                           | ngs                      |                                                   |                               |                              |                |                |                    |
| Verification code was sent                                                               | t to your de             | evice.                                            |                               |                              |                |                |                    |
| Optional<br>At this time you have the op<br>I WANT TO SKIP THIS STE                      | tion to set<br>P AND SIG | up additional security sett<br>N IN TO MY ACCOUNT | tings. You can set up and cho | inge your security setting ( | under the My F | Profile menu c | ifter sign in.     |
| Set Up Text Verification<br>Enter the verification co<br>Verification Code   BACK VERIFY | de received              | d on your device.                                 |                               |                              |                |                |                    |
| ► Set Up Voice Call Verific                                                              | ation                    |                                                   |                               |                              |                |                |                    |
| SIGN IN                                                                                  |                          |                                                   |                               |                              |                |                |                    |

If you selected voice call verification, this screen will appear and you can enter the verification code received via a voice call to the number you entered. Enter the code and click on the "Verify" button. Once verified, your phone number will allow you to receive a verification code via voice call to access the site if you are signing in from a new device, or signing in one year or more after your last sign in.

| Security                                 | Benefit®         |                            |                              |                      | About Us  | Contact Us | Sign In    | Q Search     | 800.888.2461 |
|------------------------------------------|------------------|----------------------------|------------------------------|----------------------|-----------|------------|------------|--------------|--------------|
| INDIVIDUALS                              | ~                | Workplace solutions        | PRODUCTS FOR INDIVIDUALS ~   | RATES & PERFORMANC   | ce 🗸 Rei  | PRESOURCES | ~          |              |              |
| Security Se                              | ttings           |                            |                              |                      |           |            |            |              |              |
| You should receive a                     | voice call with  | the verification code.     |                              |                      |           |            |            |              |              |
| Optional                                 |                  |                            |                              |                      |           |            |            |              |              |
| At this time you have th                 | ne option to set | up additional security set | tings. You can set up and ch | ange your security s | etting un | der the My | Profile me | enu after si | ign in.      |
| I WANT TO SKIP THIS                      | STEP AND SIG     | GN IN TO MY ACCOUNT        |                              |                      |           |            |            |              |              |
| <ul> <li>Set Up Text Verifica</li> </ul> | tion             |                            |                              |                      |           |            |            |              |              |
| ▼ Set Up Voice Call Ve                   | rification       |                            |                              |                      |           |            |            |              |              |
| Enter the code rece                      | ived on your p   | hone.                      |                              |                      |           |            |            |              |              |
| Verification Code                        |                  |                            |                              |                      |           |            |            |              |              |
|                                          |                  |                            |                              |                      |           |            |            |              |              |
| BACK VERIF                               | Y                |                            |                              |                      |           |            |            |              |              |

When you have entered the verification code, this screen will appear which confirms the number that has been established for your profile. Should you wish to change a phone number, simply sign in to your account, navigate to My Profile in the upper right navigation and edit your profile information.

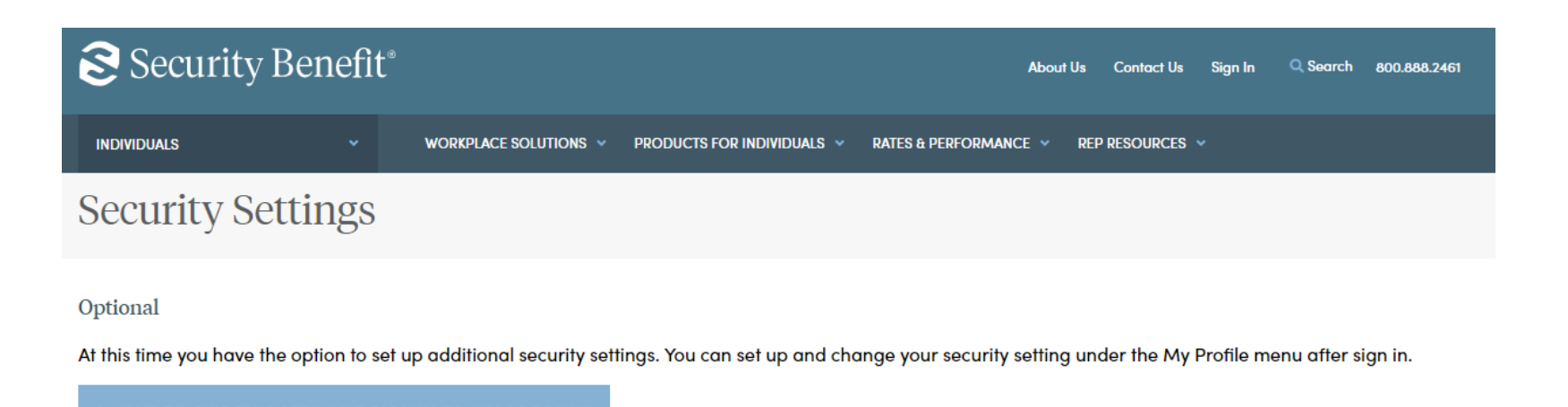

| ▼ Set Up Text Verification                                                                              |
|----------------------------------------------------------------------------------------------------|
| A text message has been established for:                                                                |
| To change your number, please sign in and select My Profile in the top navigation to edit your profile. |
| ▼ Set Up Voice Call Verification                                                                        |
| A voice call has been established for:                                                                  |
| To change your number, please sign in and select My Profile in the top navigation to edit your profile. |
|                                                                                                    |

You now have the option of how you'd like to receive your verification code to finalize your registration and site access, either via email, SMS text, or a voice call to the number you set up (if any).

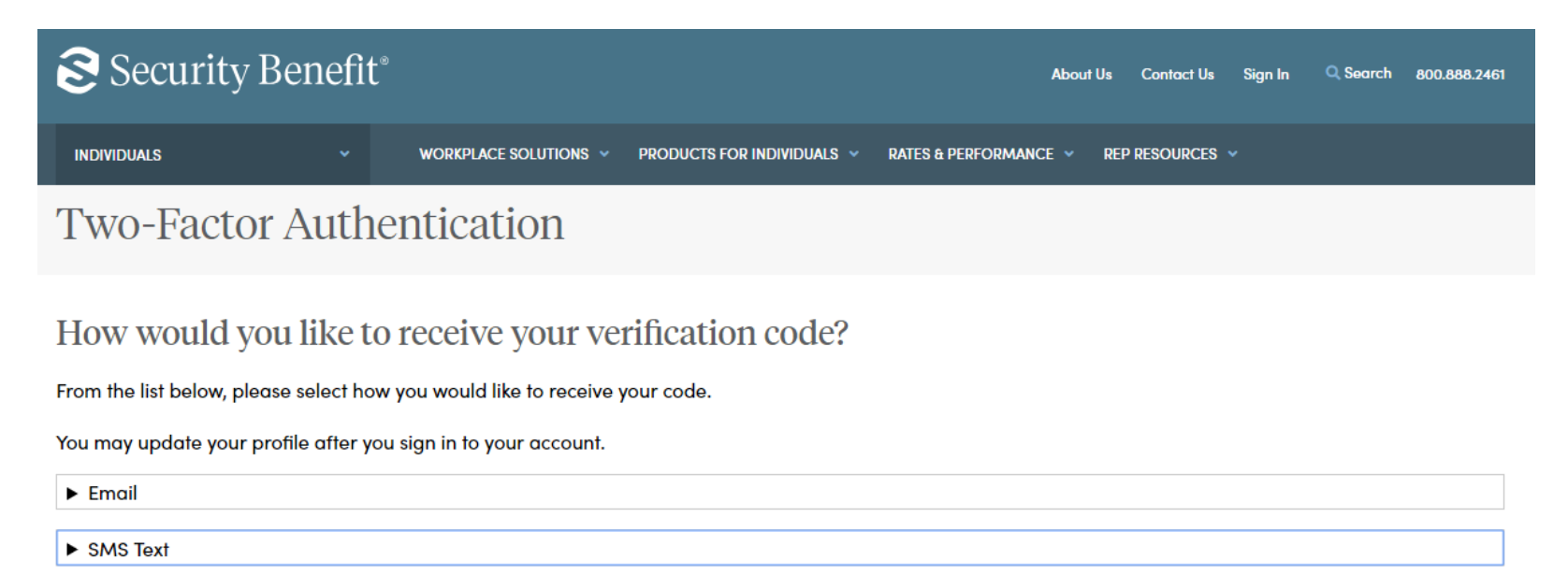

Voice Call

Select the method of verification you prefer, and a one-time use code will be sent. In this example, select "Email" and click on the "Send Email" button to send a verification code to the email address you set up when you established your account. Regardless of the method of verification you select, a verification code will be sent to you and you must enter it into the required field in order to complete the sign in process.

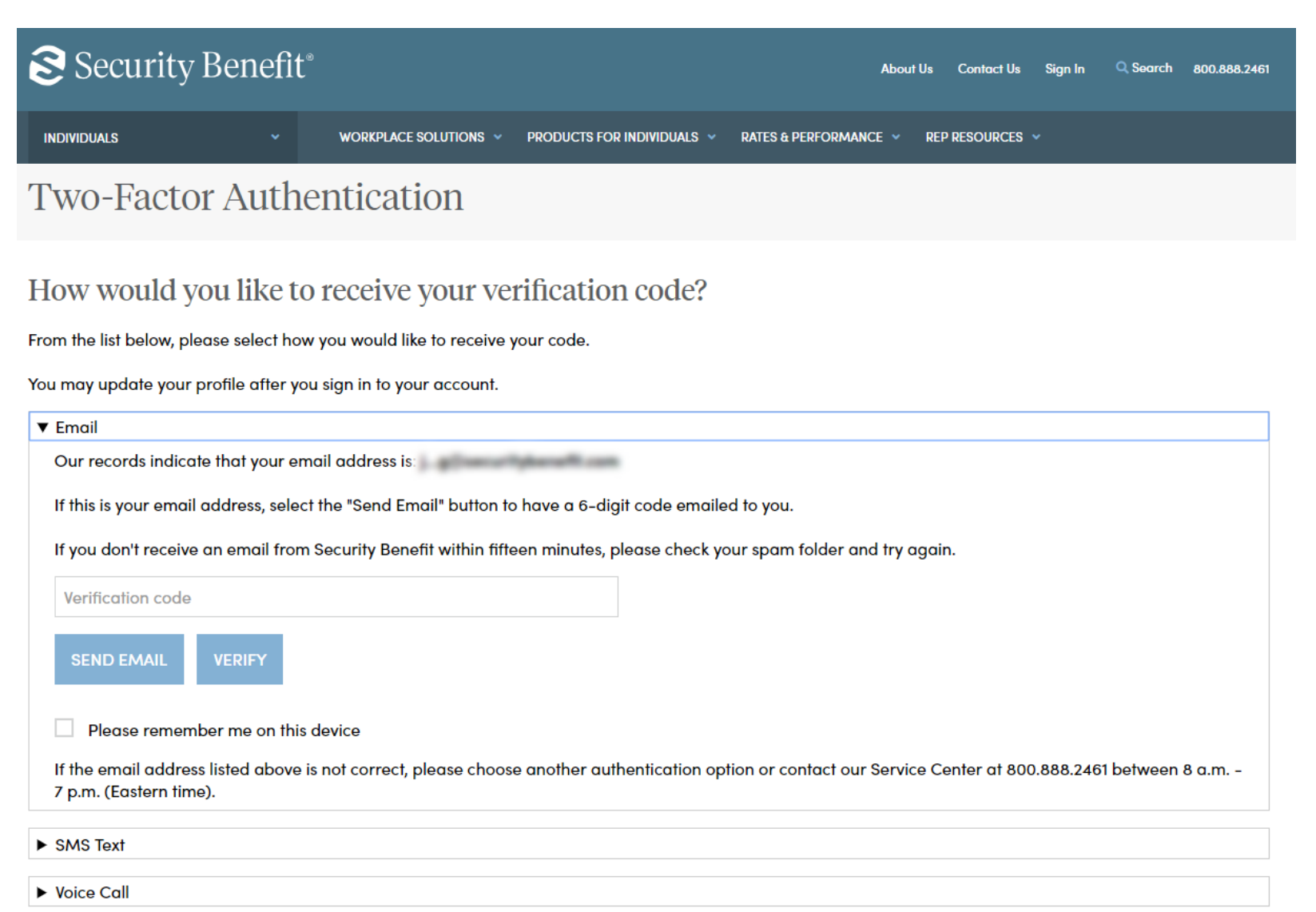

Once you click on "Send Email", you should see the green check mark confirming a verification code was sent to the email address on file. If this is a trusted device (your personal computer, phone, or tablet and not a shared device, check the "Please remember me on this device" below the Verify button to avoid having to enter a verification code the next time you sign in to SecurityBenefit.com.

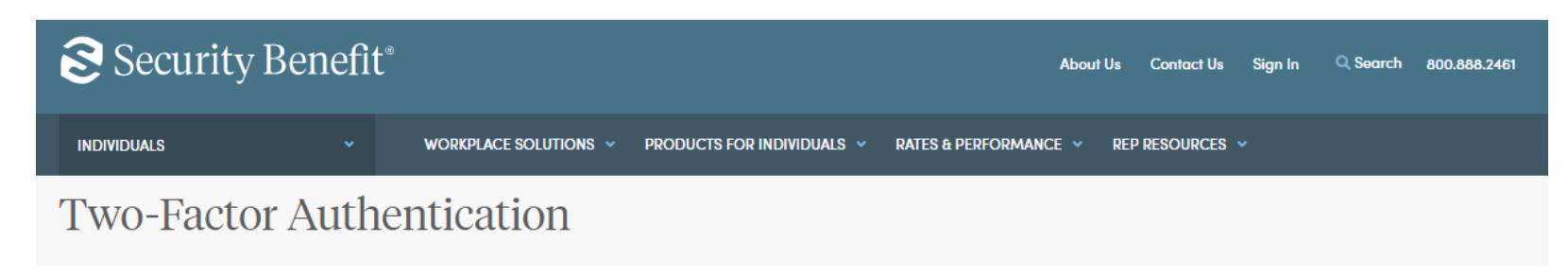

## How would you like to receive your verification code?

From the list below, please select how you would like to receive your code.

You may update your profile after you sign in to your account.

| ▼ Email                                                                                                    |
|----------------------------------------------------------------------------------------------------|
| Our records indicate that your email address is:                                                                                                    |
| If this is your email address, select the "Send Email" button to have a 6-digit code emailed to you.                                                                                |
| If you don't receive an email from Security Benefit within fifteen minutes, please check your spam folder and try again.                                                            |
| Verification code                                                                                                    |
| RESEND EMAIL VERIFY                                                                                                    |
| Please remember me on this device                                                                                                    |
| ✓ Verification code sent to email address: jg@securitybenefit.com                                                                                                    |
| If the email address listed above is not correct, please choose another authentication option or contact our Service Center at 800.888.2461 between 8 a.m<br>7 p.m. (Eastern time). |
| ► SMS Text                                                                                                    |
| ► Voice Call                                                                                                    |

An example of the verification code email you will receive.

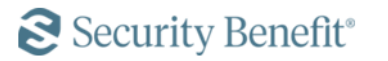

# Hi [First Name], You are receiving this email because a request was made for a one-time code that can be used for authentication. Please enter the following code for verification: 316445 At this time your password can only be reset by an administrator. Please contact our Service Center at 800.888.2461 between the hours of 8 a.m. - 7 p.m. (Eastern time).

Enter the code into the "Verification code" field and you should be successfully signed in to the site.

If you should have any questions or encounter any issues in registering, please call our Service Center at 800.888.2461 from 8 a.m. to 7 p.m. (Eastern Time), Monday through Friday.